## **Table of Contents**

| Report Settings and Profile Saving |  | 3 |
|------------------------------------|--|---|
|------------------------------------|--|---|

## **Report Settings and Profile Saving**

For convenience, you can limit the number of rows and columns displayed in the report table. To adjust these settings, click the gear icon below the table.

In the opened window, create a settings profile:

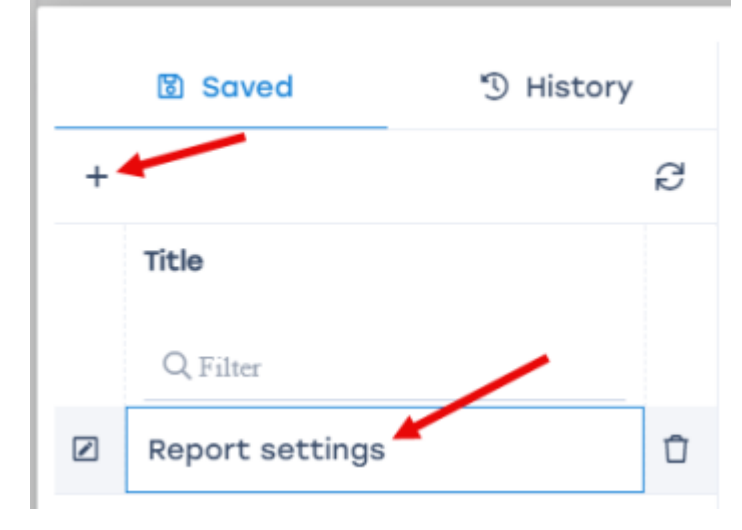

For a **table** report, you can modify:

- 1. Column visibility;
- 2. Row limit;
- 3. Report name;
- 4. Display filter;
- 5. Page orientation.
- 6. By clicking the Save settings button, you can add the modified settings to the list for quick application in future reports.

|   | Saved 🕉 History    |   | I∃ Report settings |                                     |      |
|---|--------------------|---|--------------------|-------------------------------------|------|
| + |                    | ß | Report             | <b>6</b> Save settings              | 0    |
|   | Title              |   | Columns visibility | Subscriber, RTT, RTT from subscribe | r, @ |
|   | Report settings    | Û | 2 Rows limit       | 20                                  | 0    |
|   |                    |   | DF report settings |                                     |      |
|   |                    |   | Report name        | Top subscribers with high RTT       | 0    |
|   |                    |   | Display filter     | Enabled 🗸                           | 0    |
|   |                    |   | 5 Page orientation | Portrait                            | 0    |
|   |                    |   |                    |                                     |      |
|   |                    |   |                    |                                     |      |
|   | << < <b>1</b> > >> |   |                    |                                     |      |
|   |                    |   |                    | Cancel Apply                        |      |
|   |                    |   |                    |                                     |      |

For a **chart** report, you can modify:

- 1. Items visibility;
- 2. Chart step;
- 3. Chart type;
- 4. Report name;
- 5. Display filter;
- 6. Page orientation.
- 7. By clicking the Save settings button, you can add the modified settings to the list for quick application in future reports.

|   | 🔀 Saved  | 🕲 History |    | E Report settings  |                                   |     |   |
|---|----------|-----------|----|--------------------|-----------------------------------|-----|---|
| + |          |           | C  | Traffic speed      | 7 Save settings                   | C   | 0 |
|   | Title    |           | 1  | Items visibility   | Traffic speed, Traffic speed from | • ~ | 0 |
|   | Q Filter |           | 02 | Chart step         | 5 minutes                         | ~   | 0 |
|   |          |           | 3  | Chart type         | Spline area                       | ~   | 0 |
|   |          |           |    | DF report settings |                                   |     |   |
|   |          |           | 4  | Report name        | Traffic speed                     |     | 0 |
|   |          |           | 6  | Display filter     | Enabled                           | ~   | 0 |
|   |          |           | 6  | Page orientation   | Landscape                         | ~   | 0 |
|   |          |           |    |                    |                                   |     |   |
|   | << < 1   | > >>      |    |                    |                                   |     |   |
|   |          |           |    |                    | Cancel Ap                         | ply |   |
|   |          |           |    |                    |                                   |     |   |